## How to connect to Google Classroom via HWB

Follow the steps below to connect to Google Classroom. If you still have problems connecting to your class, try using the Chrome browser to access HWB. Additionally, sign out of all accounts, and clear your browsing history in Chrome.

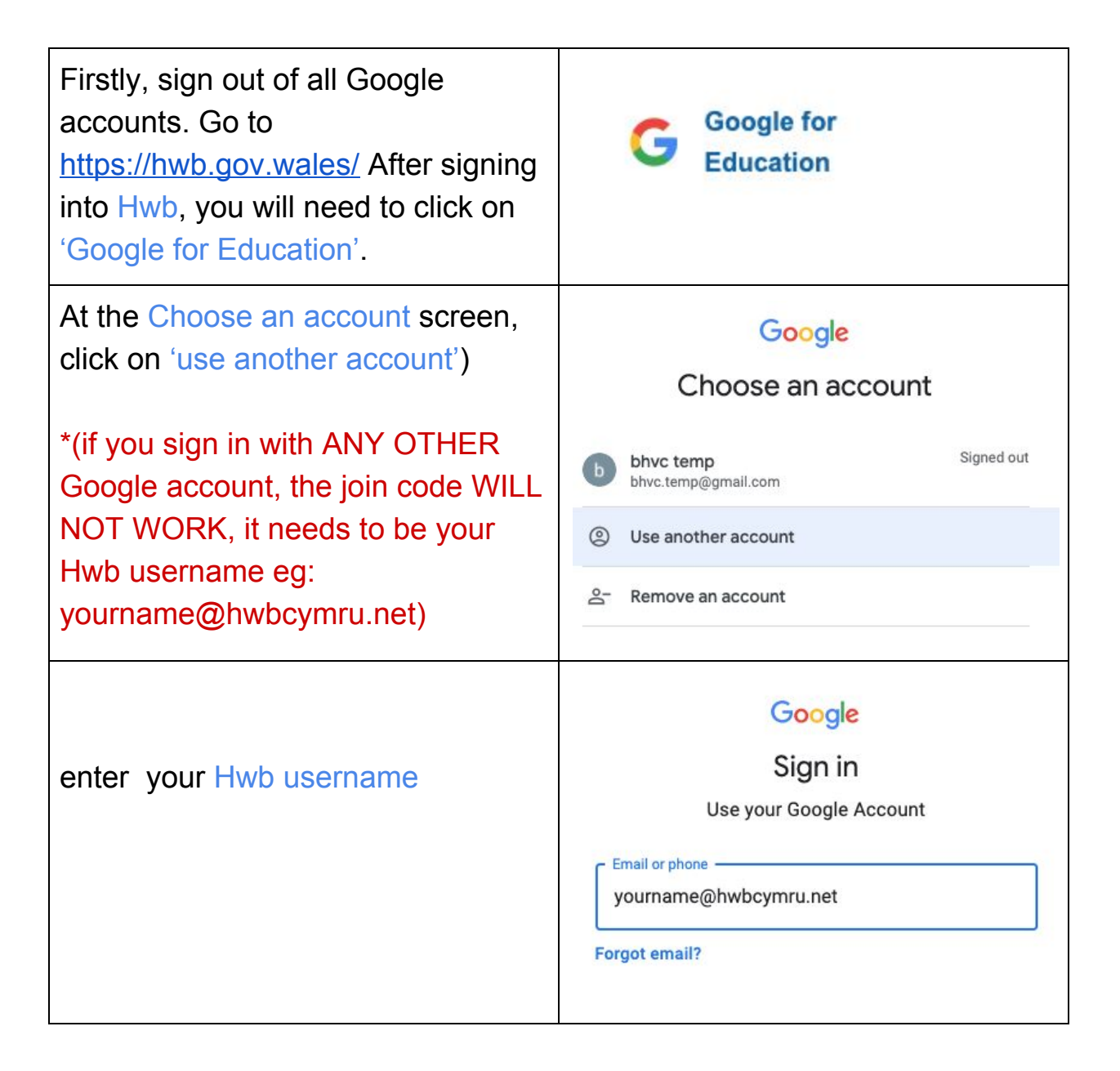

| Click continue on the verification screen.                                                                  | Google<br>Verify that it's you<br>We would like to confirm that the referenced account is<br>yours. If you recognise this account, please press continue.<br>I don't recognise this account |
|----------------------------------------------------------------------------------------------------|----------------------------------------------------------------------------------------------------|
| Click on the + symbol (top right of the screen) then join class.                                            | +<br>Join class<br>Create class                                                                                                    |
| Enter the class join code<br>( all codes can be found here:<br>http://bhvcprimary.com/learn )<br>Click join | JOIN CIASS<br>Ask your teacher for the class code, then<br>enter it here.<br>Class code<br>Cancel Join                                                                                      |
| You will now be able to view all of the work that the teacher has assigned.                                 |                                                                                                    |